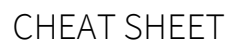

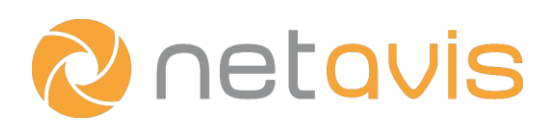

# Looping videos into Observer

## Introduction

There are many instances where it is useful to loop pre-recorded videos into NETAVIS Observer: accuracy evaluations, demos, events, presales, trainings, tests, etc.

This can be achieved with a combination of NETAVIS Observer and <u>webcamXP</u>. (Please note that webcamXP is only free for private use!)

#### **Prepare videos**

• It is important to convert the videos to the MJPEG format, whereby NETAVIS recommends using <u>ffmpeg</u> to do that with the following command:

.\ffmpeg -i <input\_file> -vcodec mjpeg -qscale 1 -an output.avi

- If the resolution of the input stream is very high then it makes sense to downscale the video to a lower resolution such as 720p during the conversion to MJPEG. This can be achieved with the following command:
  - .\ffmpeg -i <input\_file> -vcodec mjpeg -qscale 1 -vf scale=1280:-1 -an output.avi
- Alternative you can download two samples videos from our FTP server.

### webcamXP configuration

- Download and install the software <u>webcamXP</u>.
- Start webcamXP and right-click in the black image of the main-window, select "Other sources Local file (AVI/MPEG)" from the menu and choose the desired MJPEG .avi file.
- To test the video-streaming, click on the "HTTP Online @ http://127.0.0.1:8080 [0]" link displays in the lower right corner of the webcamXP window. That will open your default browser and you should be able to see the playback of the video.

#### **NETAVIS Observer configuration**

- In NETAVIS Observer 4.6 add a new camera whereby you have to choose the camera type "Generic -HTTP MJPEG demo". As the IP address for the camera you have to add the IP address of the Windows client where webcamXP is running, followed by port 8080 (e.g *10.10.10.29:8080*). When you add the camera to a view you should then also see the video there.
- By adding the comment *cam\_X.cgi* (whereby X can be a number between 1 and 6) in the Camera Admin you can choose the corresponding Xth stream provided by webcamXP.
- Next add the desired iCAT definition.
- To verify the correct operation monitor the event list and enable "iCAT info display All information Show always" in the right-click menu of the view port showing the video loop.

### Additional resources

• NETAVIS Observer 4.6 User Manual

www.netavis.net